## Инструкция по входу в zoom для детей

1. Запускаем ярлык с рабочего стола

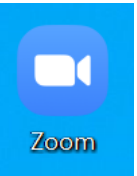

## 2. Нажимаем «Войти в конференцию»

| Облачные конференции Zoom |                                | — | × |
|---------------------------|--------------------------------|---|---|
|                           | zoom                           |   |   |
|                           | Войти в конференцию<br>Войти в | ) |   |
|                           | Версия: 5.4.2 (58740.1105)     |   |   |

3. Вводим соответствующий идентификатор и ФИО, нажимаем «Войти» ☐ Zoom ×

## Войти в сонференци или название личной ссыли Иментификатор конференции или название личной ссыли 268 072 7737 ШуваевДА Эпопомнить мое имя для будущих конференций Не подключать звук Выключить мое видео

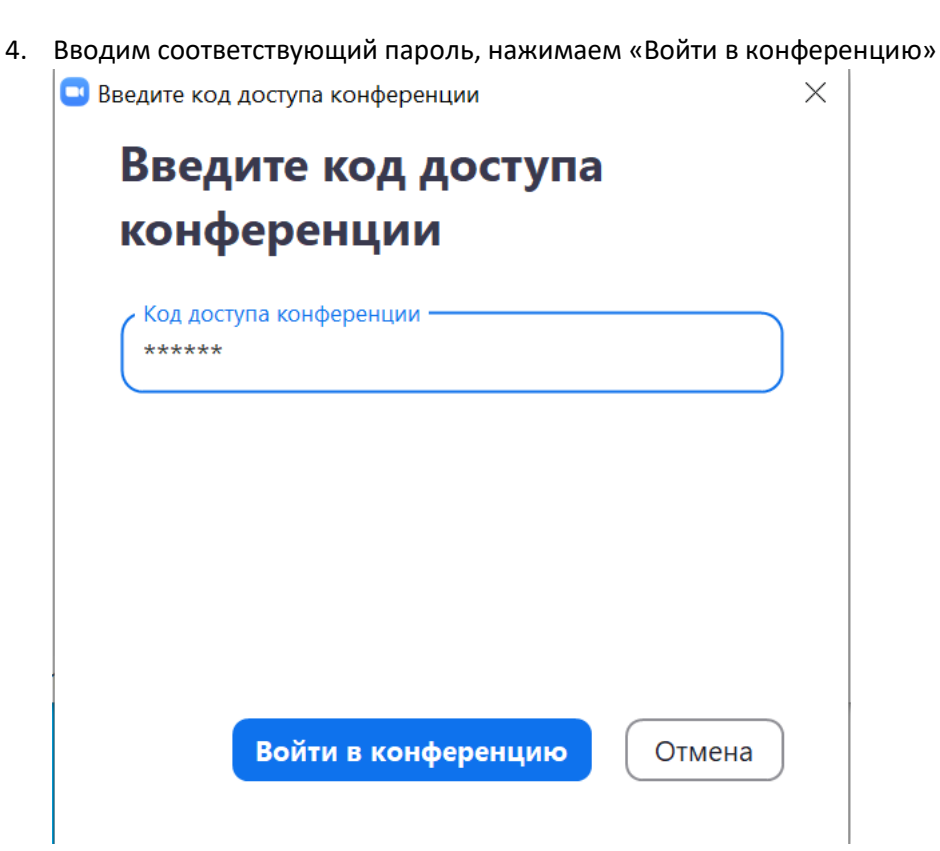